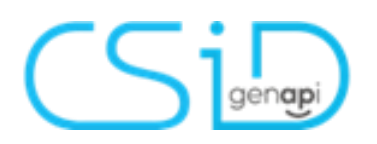

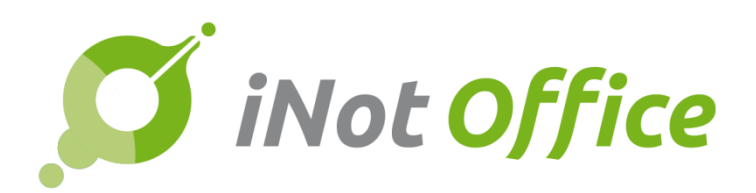

# iNot 2.6.1.

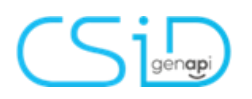

## Table des matières

| E  | volutions du produit         | .3 |  |  |
|----|------------------------------|----|--|--|
| 1. | Date de l'acte               | .3 |  |  |
| 2. | Demande d'extrait cadastrale | .5 |  |  |
| 3. | Fusion des communes          | .7 |  |  |
| Co | te de l'acte                 |    |  |  |

# **Evolutions du produit**

#### 1. Date de l'acte

Le bandeau bleu en haut a changé. Le numéro de dossier est ici

| Dossier <u>test 2.6.1.</u>     |                          | Notaire JM Jacques MARISSIAUX | Etat En cours             |
|--------------------------------|--------------------------|-------------------------------|---------------------------|
| Sous dossier VENTE test 2.6.1. |                          | Nº Archi                      | Prévisionnelle 08/05/2019 |
| Numéro 2019/0004               | Afficher ou modifier les | Nº interne                    | Signature                 |

Maintenant vous avez la possibilité de compléter la date de l'acte

Pour compléter la date de l'acte :

Cliquez sur le petit calendrier :

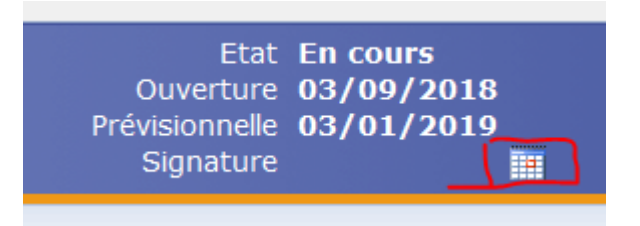

| Rendez       | -vous       |                  |                    |            |                            |  |
|--------------|-------------|------------------|--------------------|------------|----------------------------|--|
| Sauver       |             |                  |                    |            |                            |  |
| Général      | Périodicité | Participant(s)   | Relié à            |            |                            |  |
|              |             |                  |                    |            |                            |  |
| Туре         |             | Sign             | nature             | ~          | •                          |  |
| Date de d    | ébut        | 15/0             | 15/01/2019 09:00 ~ |            |                            |  |
| Date de fi   | 'n          | 15/0             | 01/2019            |            | 09:30 🗸                    |  |
| Intitulé     |             | Ven              | te test 2.6        | .1.        |                            |  |
| Note         |             |                  |                    |            |                            |  |
| i x 🖬 I      | n 🗠 🗙 🗂     | •   🖪     📲 . st | yle 🗸 Po           | olice 🗸 Ta | ille 🗸 Couleur 🗸 Surlignaç |  |
| ; в <i>г</i> | ∐ abe ×°×   |                  | ▋▋₿                | - 💷   🦉    |                            |  |
|              |             |                  |                    |            |                            |  |
|              |             |                  |                    |            |                            |  |
|              |             |                  |                    |            |                            |  |

Dans le cadre qui s'ouvre, complétez la date et l'heure du rendez-vous.

iNot crée un nouvel évènement dans le sous-dossier.

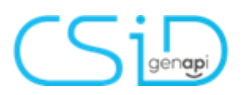

Documents E-mails Evènements (1) Temps passé Feuille de travail

| 🖶 Evènements     | Tous | ○ Alertes | OTâches | ○ Appels télép | honiques   | ⊖ SMS     | ⊖ Evèneme | ents personnels | ○ Rendez- vo |
|------------------|------|-----------|---------|----------------|------------|-----------|-----------|-----------------|--------------|
| Intitulé         |      |           | Date    | début / e      | Fin / Diff | éré / Clo | t Note    |                 | Etat         |
| Vente test 2.6.1 | l.   |           | 15/01   | /2019 09:00:00 | 15/01/20   | 19 09:30: | 00        |                 | Nouveau      |

Le rendez-vous est également présent dans l'agenda d'iNot.

|       | lundi 14 janvier                      | mardi 15 janvier                       |
|-------|---------------------------------------|----------------------------------------|
|       | · · · · · · · · · · · · · · · · · · · | · · · · · · · · · · · · · · · · · · ·  |
|       |                                       |                                        |
| 0700  |                                       |                                        |
| U _   |                                       |                                        |
|       |                                       |                                        |
| 0000  |                                       |                                        |
| 0800  |                                       |                                        |
|       |                                       |                                        |
| 00    |                                       | C 00.00 00.20 Verste test 0.6 1. (EVC) |
| 0900  |                                       | 09:00-09:30 vente test 2.6.1. (EVS)    |
| -     |                                       |                                        |
|       |                                       |                                        |
| 1000  |                                       |                                        |
| 10-   |                                       |                                        |
|       |                                       |                                        |
| 4.4.4 |                                       |                                        |
|       |                                       |                                        |

<u>Précision :</u> Dans un dossier ayant une feuille de travail, la date renseignée depuis l'icône du calendrier dans le bandeau bleu va se compléter au niveau de la tâche « Signature de l'acte ».

| Feuille de travail Documents (1) E-mails Evènemer | nts (2) Temps passé |                          |       |            |            |   |
|---------------------------------------------------|---------------------|--------------------------|-------|------------|------------|---|
| 🖹 🛛 Formalités avant acte 🔗 🛛 Signature de l'act  | e 📀 🛛 Formalités ap | rès acte 🤡               |       |            |            |   |
| Signature de l'acte                               | 🖌 [Fait] 🔽 Clôt     | turé   Ajouter une tâche |       |            |            |   |
| GED Réalisé                                       | Clôturé             | Nom                      | Qui   | Réalisé le | Clôturé le | 1 |
|                                                   | $\checkmark$        | Signature de l'acte      | EVS 🗸 | 08/01/2019 | 08/01/2019 | Ħ |
|                                                   |                     |                          |       |            |            |   |

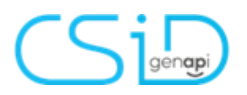

#### 2°) Post-acte:

Après la signature du parchemin, la date de l'acte va apparaître dans le bandeau bleu en haut :

| GED                                     | Intitulé                                                                                                    | Signature  | N°Répert. |
|-----------------------------------------|----------------------------------------------------------------------------------------------------|------------|-----------|
| 2                                       | Vente test 2.6.1.                                                                                                    | 01/01/2019 | 2019/0002 |
| Et<br>Ouvertu<br>Prévisionne<br>Signatu | at <b>En cours</b><br>re <b>08/01/2019</b><br>lle <b>08/05/2019</b><br>re <b>01/01/2019                                    </b> |            |           |

Cette date de signature apparaîtra dans la liste des sous-dossiers, sous-dossiers à signer et dans le tableau de bord.

| Etat                      | Création                 | Signature               |
|---------------------------|--------------------------|-------------------------|
| En cours                  | 24/09/2018               | 18/01/2019              |
| Notaire / Clerc           | Signature prévisionnelle | Type d'acte             |
| DS / EH                   | 24/01/2019               | Vente de gré à gré      |
| Total tâche(s)            | Réalisé                  | Clôturé                 |
| 34 dont 17 obligatoire(s) | 1 dont 0 obligatoire(s)  | O dont O obligatoire(s) |

|    | •         |            |                           |      |       |         |          |    |
|----|-----------|------------|---------------------------|------|-------|---------|----------|----|
| C  | Créé le   | Prévu le   | Signature                 | Not. | Clerc | Secrét. | Etat     | CS |
|    |           |            |                           |      |       |         |          |    |
| 2  | 2/09/2018 | 22/01/2019 |                           | DS   | DS    | DS      | En cours |    |
| 2  | 3/09/2018 | 23/01/2019 |                           | DS   | DS    | DS      | En cours |    |
| 2  | 4/09/2018 | 24/01/2019 |                           | DS   | KDW   | KDW     | En cours |    |
| 2  | 4/09/2018 | 24/01/2019 |                           | DS   | CD    | CD      | En cours |    |
| 24 | 4/09/2018 | 24/01/2019 | 18/01/ <mark>20</mark> 19 | DS   | EH    | EH      | En cours |    |
| 2  | 5/09/2018 | 25/01/2019 |                           | DS   | CD    | CD      | En cours |    |
| 2  | 5/09/2018 | 25/01/2019 |                           | DS   | EH    | EH      | En cours |    |
| 2  | 5/09/2018 | 25/01/2019 |                           | DS   | DS    | DS      | En cours |    |
| 2  | 5/09/2018 | 25/01/2019 |                           | DS   | STV   | STV     | En cours |    |
| 2  | 5/09/2018 | 25/01/2019 | <u>,</u>                  | DS   | STV   | STV     | En cours |    |
| 2  | 5/09/2018 | 25/01/2019 |                           | DS   | DS    | DS      | En cours |    |
| 2  | 5/09/2018 | 25/01/2019 |                           | DS   | KDW   | KDW     | En cours |    |
| 1  | 2/11/2018 | 12/03/2019 | 04/0 <mark>1/</mark> 2019 | DS   | Admin |         | En cours |    |
| 2  | 2/12/2018 | 22/04/2019 |                           | DS   | CD    |         | En cours |    |

#### 2. Demande d'extrait cadastral

Depuis la recherche cadastrale, il est possible de faire une demande d'extrait cadastral

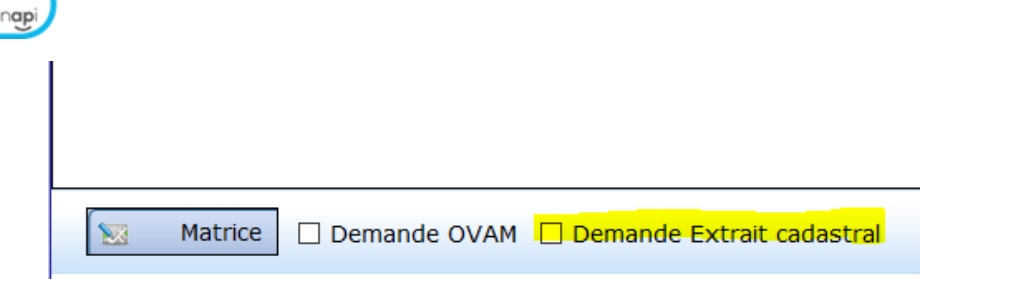

Après avoir sélectionné les parcelles concernées, il faut sélectionner l'option et cliquer sur "suivant".

Sur cette page, il faut compléter les données habituelles.

| N'ou      | bli                                   | ez pas de cliquer sur          | le b   | outon "envoyer" avant de cliquer sur "suivant" !!                                                                                                    |  |  |  |  |  |
|-----------|---------------------------------------|--------------------------------|--------|----------------------------------------------------------------------------------------------------|--|--|--|--|--|
|           |                                       |                                |        |                                                                                                    |  |  |  |  |  |
| 🗯 Résulta | 🔊 Résultat de la recherche cadastrale |                                |        |                                                                                                    |  |  |  |  |  |
| Dem       | and                                   | e Extrait Cadastral            |        |                                                                                                    |  |  |  |  |  |
| Ch        | oix d                                 | es biens                       |        | Extrait cadastral : MEIX-DEVANT-VIRTON 2 DIV/GEROUV                                                                                                    |  |  |  |  |  |
| Choix     |                                       | Libellé                        | Statut | Référence du bureau         Modalités de livraison           Conformément à la loi sur l'emploi des langues vous pouvez                                                                                                    |  |  |  |  |  |
|           |                                       | MEIX-DEVANT-VIRTON 2 DIV/GER   |        | Bureau of cadastie de     éventuellement choisir la langue de délivrance des extraits:       Luxembourg <ul> <li>Français</li> <li>Néerlandais</li> <li>Allemand</li> </ul>                                                                                                    |  |  |  |  |  |
| - 🍪       |                                       | MAISON PETITE RUE 159 0051EP00 |        | Livraison via O La Poste   E-mail  L'extrait concerne                                                                                                    |  |  |  |  |  |
|           |                                       |                                |        | L'extrait concerne des biens qui appartiennent à:  Personne physique  Pérsonne morale  Désemination  Désemination                                                                                                    |  |  |  |  |  |
|           |                                       |                                |        | Prenom     Laurence     Denomination       Nom     Roche     Numéro d'entreprise       No     Roche                                                                                                    |  |  |  |  |  |
|           |                                       |                                |        | Pas applicable (uniquement en cas de: enquête judicaire; recouvrement de dettes, saisie de biens<br>immeubles ou litige, mission d'un organisme public)                                                                                                    |  |  |  |  |  |
|           |                                       |                                |        | Motivation               Acquisition d'un immeuble avec réduction des droits<br>d'enregistrement                  PV de délimitation               Indiquez le prix mentionné au compromis ou le prix demandé:<br>euro                  Traitement d'une succession               Lordiquez le prix mentionné au compromis ou le prix demandé:<br>euro                 Requête judiciaire               Urbanisme / Environnement                 Recouvrement de dettes / Saisie de<br>biens immeubles / Utige               Cession de bâtiments neufs sous régime TVA                 Trouble de voisinage             Usage privé (uniquement pour biens propres)               Mission d'un organisme public |  |  |  |  |  |
|           |                                       |                                | nvoyer | Informations cadastrales demandées  Situation Situation Situation la plus récente dans la documentation Situation au 01/01 Données du propriétaire Données des copropriétaires dans un immeuble à appartements Données du propriétaire des parcelles identifiées Données du propriétaire des parcelles identifies et des parcelles tenantes et aboutissantes                                                                                                    |  |  |  |  |  |
| X         | Annul                                 | er                             |        | Précédent Suivant 🌩                                                                                                    |  |  |  |  |  |

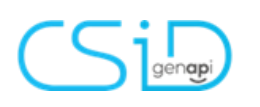

#### *3. Fusion des communes*

iNot intègre à présent la fusion des communes, réalisée en ce début d'année.

N'oubliez pas :

Que faire, si un acte en cours n'est pas signé et contient les anciennes données de 2018 ? (Ex : lieu de résidence ou commune de la propriété vendue).

Il est recommandé de renouveler la recherche RN et la recherche cadastrale afin de mettre à jour les données dans iNot et Maestro-Office. Et ainsi mettre à jour la description de l'immeuble dans l'acte.

### **Correction Bugs**

Correction dans le tableau de bord (le sous-dossier n'était plus visible quand la date de l'acte était dépassée)

Correction dans ASF (la division cadastrale qui est dans la fiche immeuble n'était pas reprise lors de la demande ASF)

Correction de la recherche cadastrale (la lettre de la section de la parcelle en minuscule ne passait pas)

Correction Fiche Signature – QR (génération des codes ne fonctionnait pas)

Correction d'ouverture des PDF et d'Exped'iNot qui ne s'ouvraient pas en passant par le menu « actes »